## How do I submit an assignment on Teams?

- 1. Click on the **Team** you want to submit an assignment for (e.g. English).
- 2. Click on the **assignments** tab at the top of the screen.
- 3. Click on the specific assignment.
- 4. If the assignment has a worksheet to complete attached, you can click on this and complete the worksheet on Microsoft online. It saves automatically, so you can click close, then click **turn in**.
- 5. If you are submitting a document (word, PowerPoint, picture of handwritten work, etc.) click **add work**, then **upload from this device** and find the appropriate document. Then, click **turn in**.

Click on the link(s) below for an instructional video:

How to upload on assignments on Teams - YouTube

How to turn in an assignment in Teams - YouTube